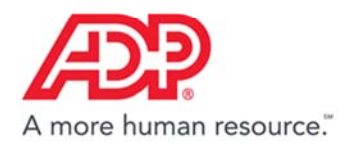

## Approving your Timecard in ADP<sup>®</sup> Time & Attendance

#### **Approving Your Timecard**

Approve and remove approval from your timecard.

## Approving Your Timecard via ADP<sup>®</sup> Mobile Solutions

Approve and remove approval from your timecard with the Mobile application.

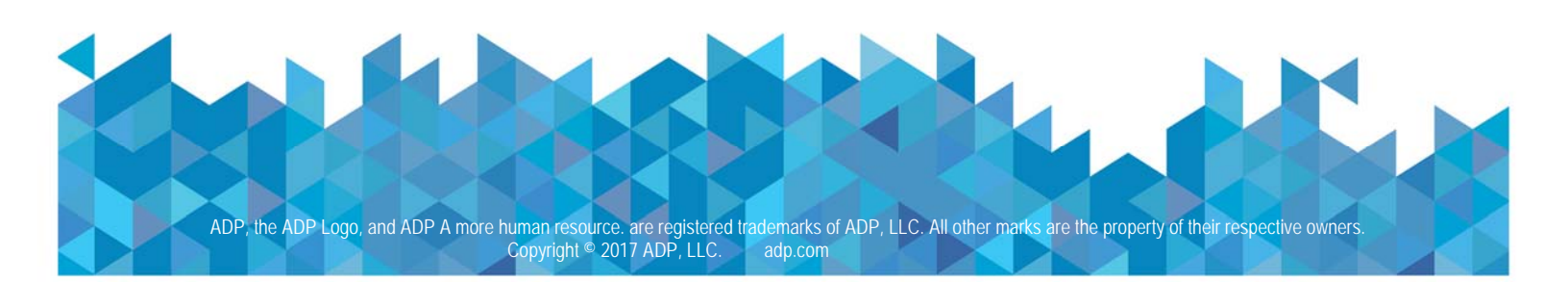

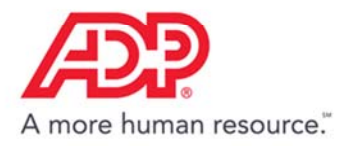

### Approving Your Timecard

1. Click My Timecard.

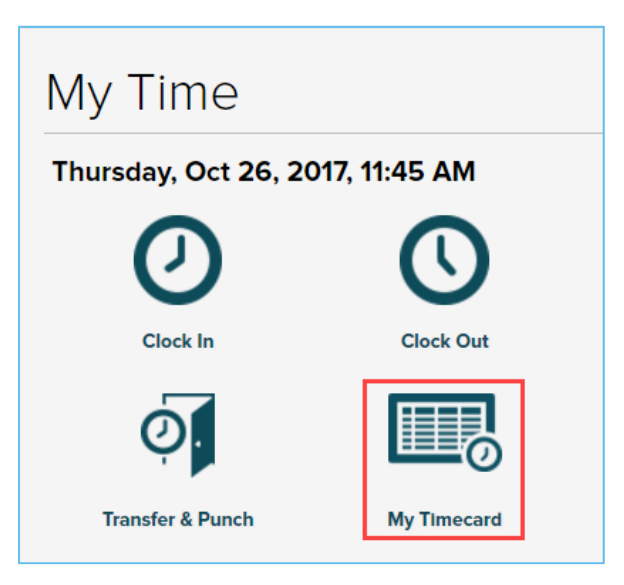

2. Review and confirm the information is accurate. Then, click Approve Timecard.

| urr | ent Pay | Period | ✓ 7/1/2017 🛗        | 7/31/2017 | Q FIN | 2          |              |       |         |          | APPROVE TIMECA |
|-----|---------|--------|---------------------|-----------|-------|------------|--------------|-------|---------|----------|----------------|
|     | Timeca  | ard    | Totals Schedule     | 3         |       |            |              |       |         |          |                |
|     | w       | EEK 1  | IN - OUT            | PAY CODE  | HOURS | DEPARTMENT | DAILY TOTALS | •     | REGULAR | OVERTIME | DOUBLETIME     |
|     | Sat     | 07/01  |                     |           | 0.00  | 200        |              | 0.00  | 0.00    | 0.00     | 0.00           |
|     | Sun     | 07/02  | ω <sup>2</sup>      |           | 0.00  | 200        |              | 0.00  | 0.00    | 0.00     | 0.00           |
|     |         |        |                     |           | WEE   | K 1 TOTALS |              | 0.00  | 0.00    | 0.00     | 0.00           |
|     | W       | EEK 2  | IN - OUT            | PAY CODE  | HOURS | DEPARTMENT | DAILY TOTALS | •     | REGULAR | OVERTIME | DOUBLETIME     |
|     | Mon     | 07/03  | 08:30 AM - 04:00 PM |           | 7.50  | 200        |              | 7.50  | 7.50    | 0.00     | 0.00           |
|     | Tue     | 07/04  | 08:30 AM - 04:00 PM |           | 7.50  | 200        |              | 7.50  | 7.50    | 0.00     | 0.00           |
|     | Wed     | 07/05  | 08:30 AM - 04:00 PM |           | 7.50  | 200        |              | 7.50  | 7.50    | 0.00     | 0.00           |
|     | Thu     | 07/06  | 08:30 AM - 04:00 PM |           | 7.50  | 200        |              | 7.50  | 7.50    | 0.00     | 0.00           |
|     | Fri     | 07/07  | 08:30 AM - 04:00 PM |           | 7.50  | 200        |              | 7.50  | 7.50    | 0.00     | 0.00           |
|     | Sat     | 07/08  |                     |           | 0.00  | 200        |              | 0.00  | 0.00    | 0.00     | 0.00           |
|     | Sun     | 07/09  | 1211                |           | 0.00  | 200        |              | 0.00  | 0.00    | 0.00     | 0.00           |
|     |         |        |                     |           | WEE   | K 2 TOTALS | 1            | 37.50 | 37.50   | 0.00     | 0.00           |

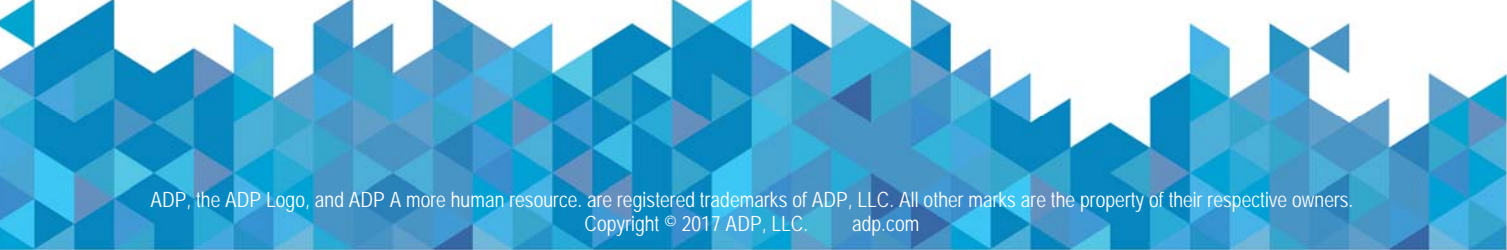

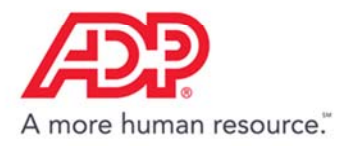

3. Click Approve.

| Approve Timecard                                                                                                    |
|----------------------------------------------------------------------------------------------------|
| You are about to approve your timecard from 7/1/2017 to 7/31/2017.<br>This approval is for both Time pair and Supplemental Pay Codes. Do you want to continue? |
| APPROVE Cancel                                                                                                    |

4. Point to the Approved button to see an approval timestamp.

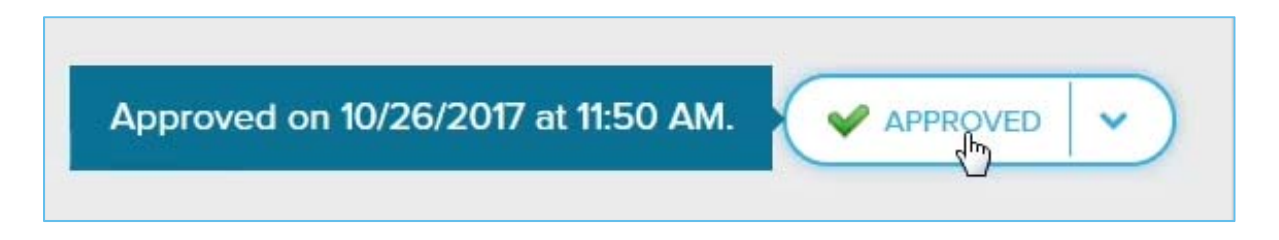

5. To remove the approval, click the drop-down arrow and then click **Remove Approval**.

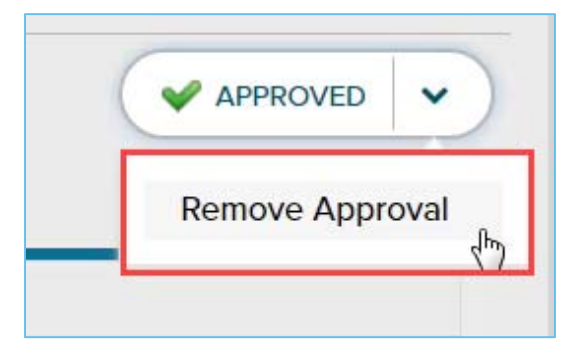

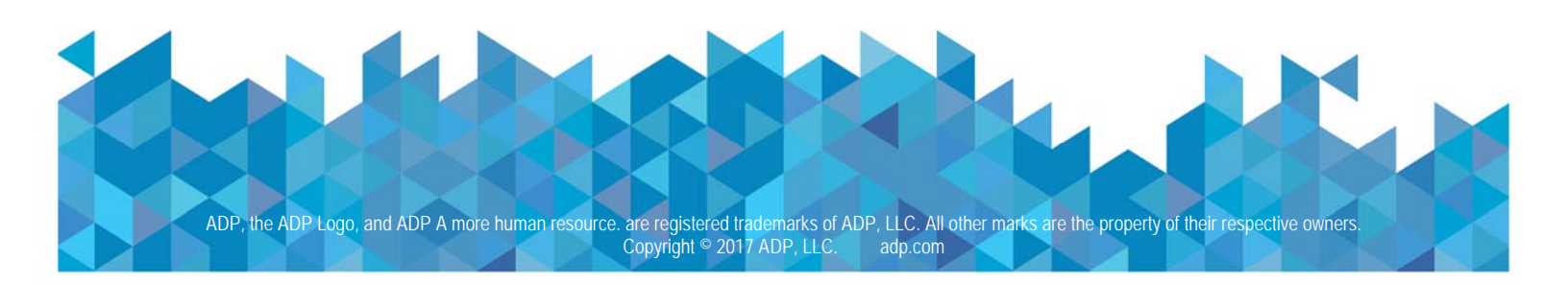

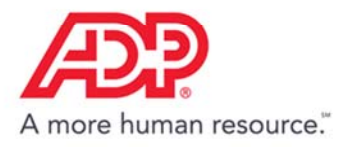

#### Approving Your Timecard via ADP Mobile Solutions

1. Log in to ADP Mobile. Scroll down to **Timecard** and tap **View Details**.

| =        | ADP N                                           | lobile                         | ŝ   |  |  |
|----------|-------------------------------------------------|--------------------------------|-----|--|--|
| Timecard |                                                 |                                |     |  |  |
|          | Jul 1, 2017 -<br>37.50<br>Total Hours<br>VIEW D | Jul 31, 2017<br>0<br>Exception | (5) |  |  |

2. Review and confirm the information is accurate, and then tap **Approve Time Sheet**.

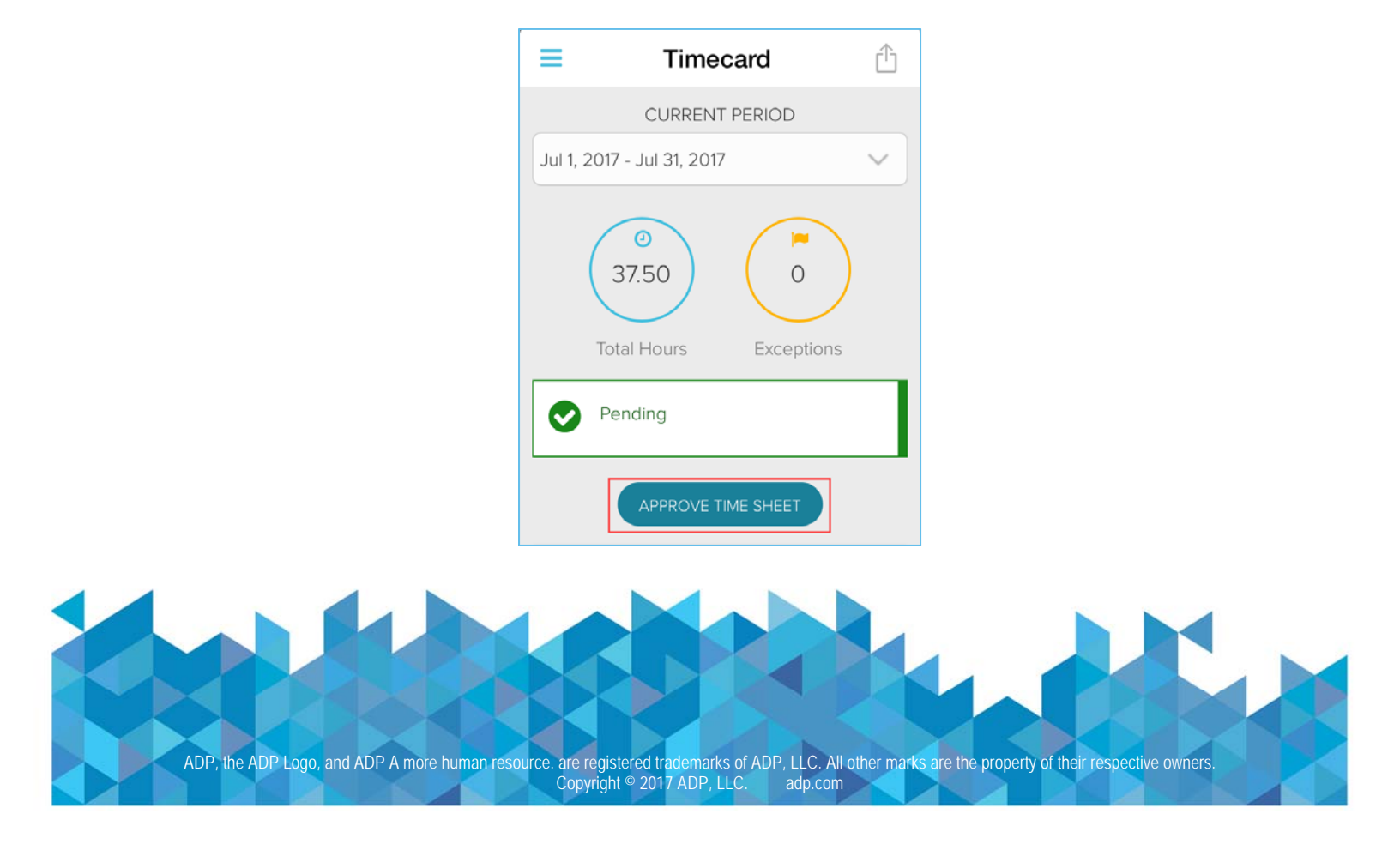

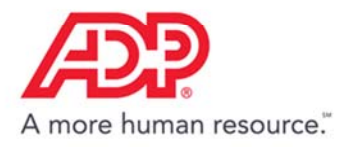

#### 3. Тар **ОК**.

# Approve Timecard

This approval is for both Time pair and Supplemental Pay Codes. Do you want to continue?

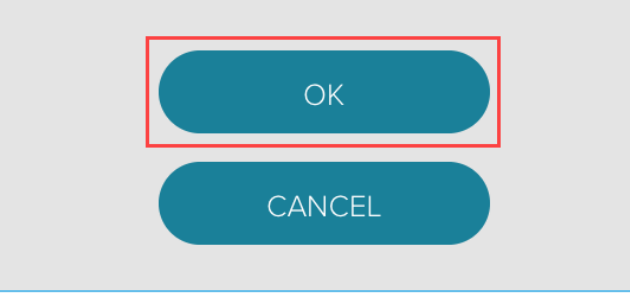

4. Once the refresh is completed, tap **OK**.

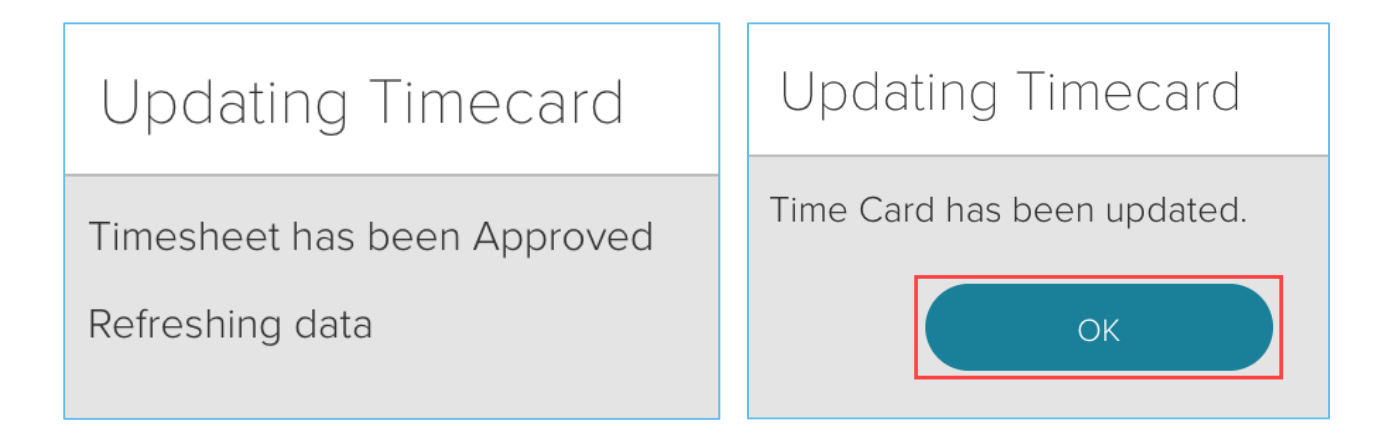

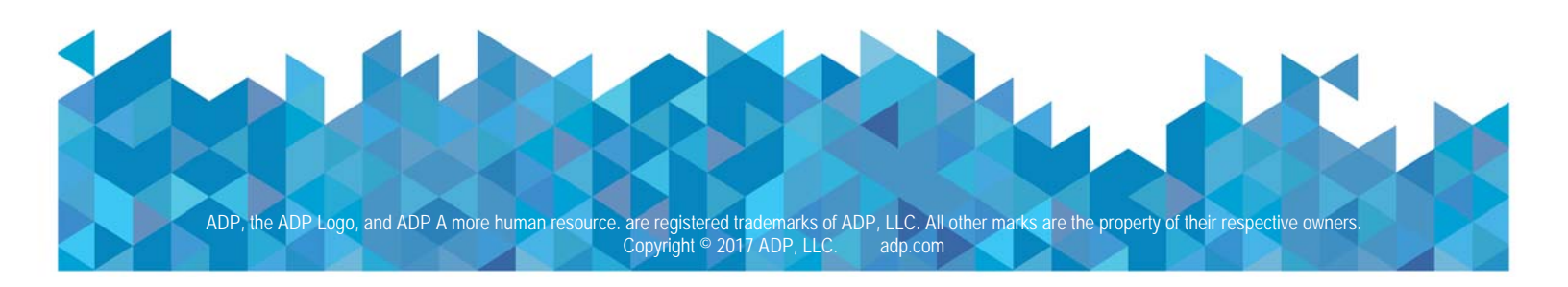

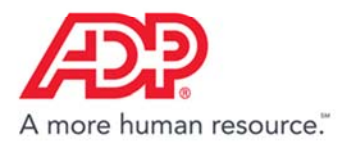

5. To remove the approval, tap Unapprove Time Sheet.

| ≡                    | Timecard                | Û             |  |  |
|----------------------|-------------------------|---------------|--|--|
|                      | CURRENT PERIC           | DD            |  |  |
| Jul 1, 20            | 17 - Jul 31, 2017       | <b>~</b> ]    |  |  |
| (<br>T               | 37.50<br>otal Hours Exe | 0<br>ceptions |  |  |
|                      | Employee Approved       |               |  |  |
| UNAPPROVE TIME SHEET |                         |               |  |  |

6. Once the refresh is completed, tap **OK**.

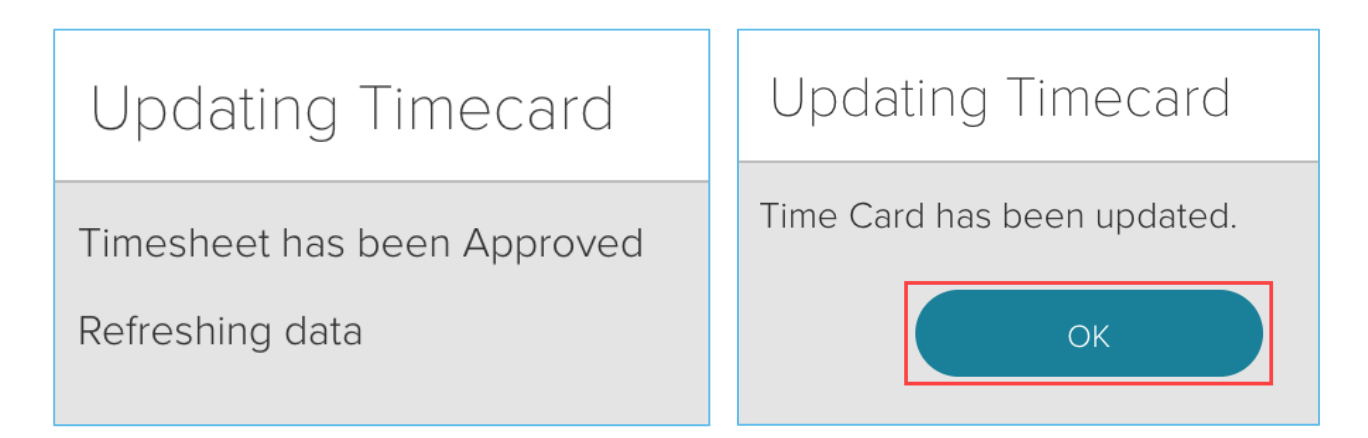

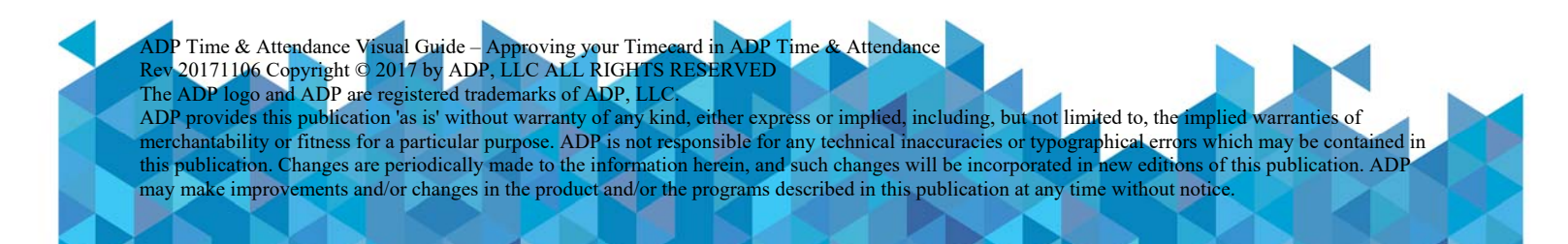